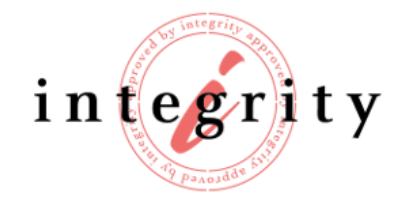

614066, Россия, Пермский край, г. Пермь, Стахановская ул., дом 54, лит. Ж, офис 309

# Инструкция пользователя мобильного приложения «Integrity Piece»

Версия 1.1.4

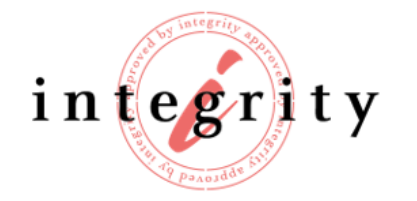

## Рекомендуемые требования к мобильному устройству

- Камера 8 МГп;
- Автофокус;
- Вспышка;
- 5х цифровой зум;
- Доступ к сети Интернет.

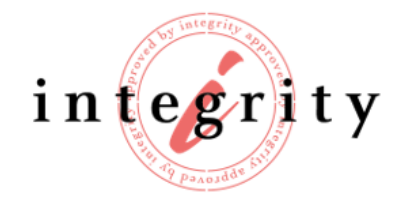

#### Сканирование изделий

#### Шаг 1.

Запустите приложение «Integrity Piece» на своем мобильном устройстве. На главном экране приложения изображен пример изделия с штрихкодом для сканирования.

Для проверки продукта нажмите на кнопку «СКАНИРОВАТЬ КОД»

#### Шаг 2.

Поднесите мобильное устройство к коду, наведя камеру на его изображение. В центре экрана появится специальная рамка, в которую нужно поместить код для сканирования.

Для лучшего сканирования включите вспышку, нажав на значок «фонарика» вверху экрана.

А также выберите тип сканируемого кода.

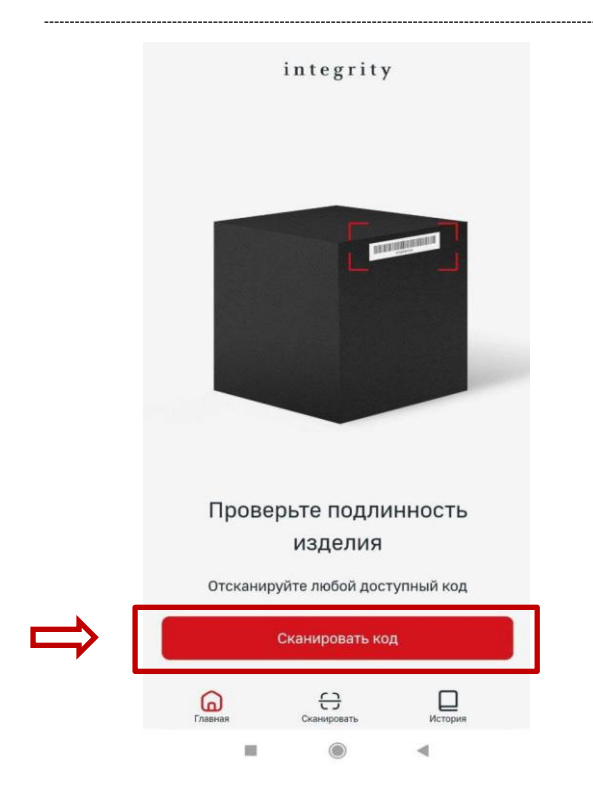

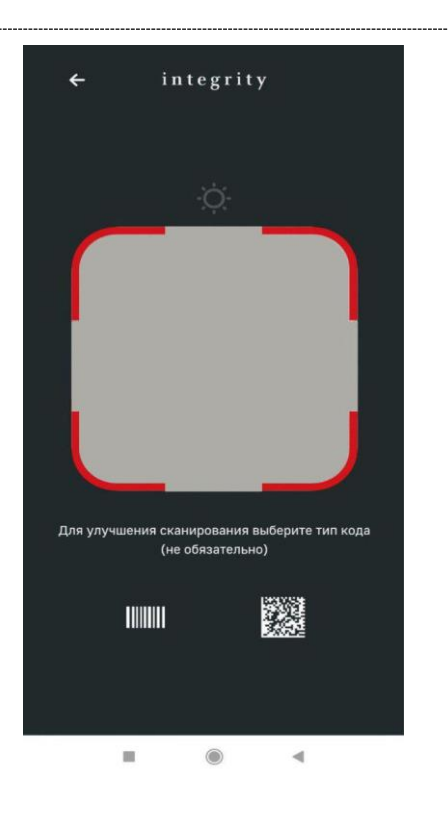

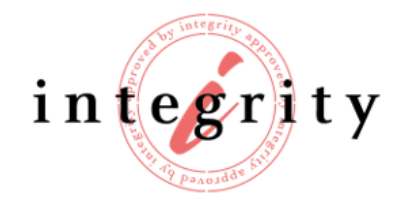

614066, Россия, Пермский край, г. Пермь, Стахановская ул., дом 54, лит. Ж, офис 309

### Шаг 3.

В случае если проверка пройдена, на экране появится информация об изделии.

## Шаг 4.

В случае если проверка не пройдена, на экране будет выведено сообщение «Отсканированный код не содержится в базе»

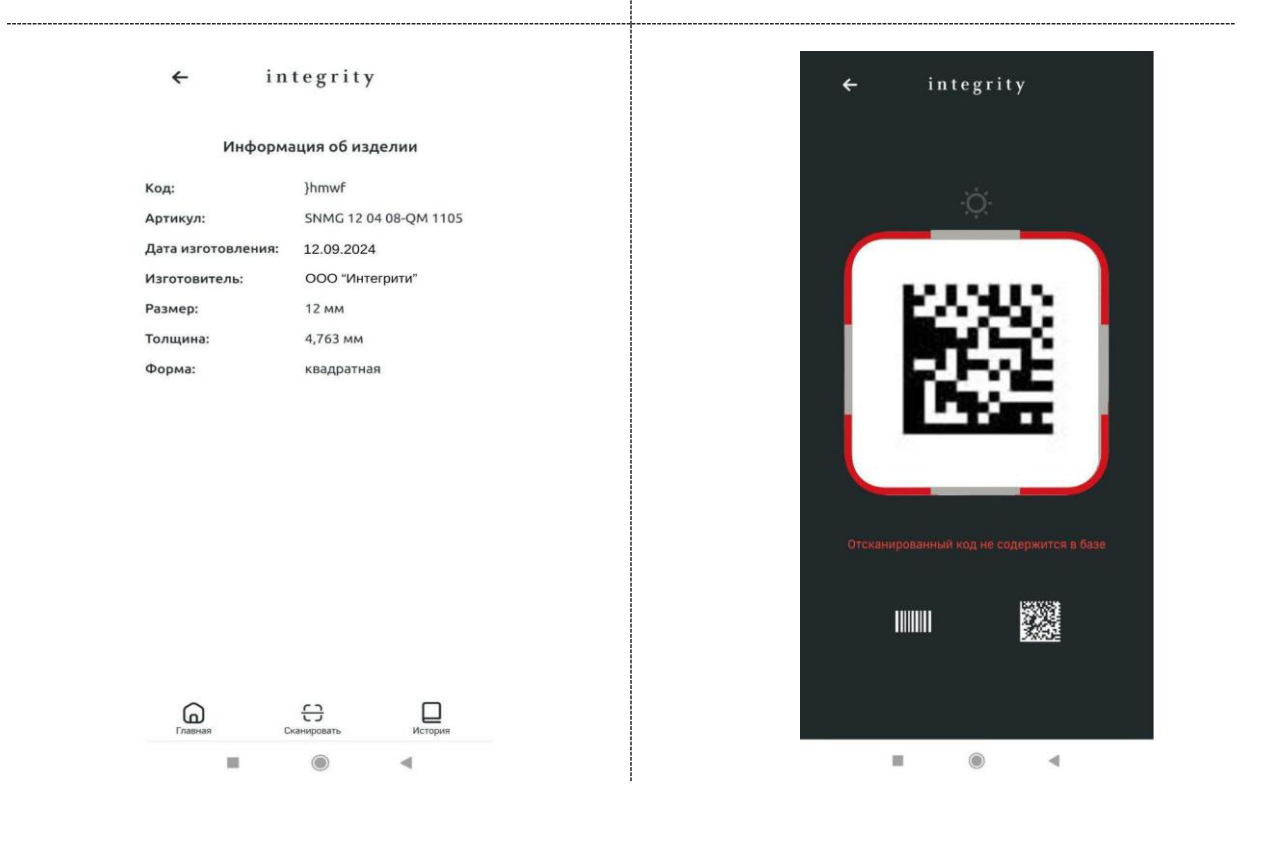

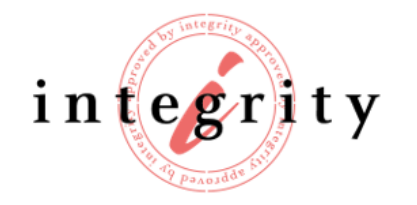

614066, Россия, Пермский край, г. Пермь, Стахановская ул., дом 54, лит. Ж, офис 309

#### Раздел «История»

Для просмотра истории сканирований нажмите кнопку «История» внизу панели. У вас отобразится список всех изделий, которые были просканированы. Вы увидите значение кода, дату и время сканирования.

| <del>~</del>         | i n           | tegrity     | /       |    |
|----------------------|---------------|-------------|---------|----|
|                      |               | Сегодня     |         |    |
| () }hmv<br>20.09.202 | vF<br>4   14: | 23          |         | 1  |
|                      |               |             |         |    |
|                      |               |             |         |    |
|                      |               |             |         |    |
|                      |               |             |         |    |
|                      |               |             |         |    |
| G                    |               | e           |         | 1, |
| Главная              |               | Сканировать | История |    |